# Reviewing Your Assignments, Registrations, and Transcript

Stay on track by reviewing your own assignments, checking the status of any registrations, and viewing your Epicor Learning Center transcript.

Select an option to learn more about each topic.

### **My Assignments**

When you log into Epicor Learning Center, the Home Page will reflect the assignments associated with the signed in user – you!

You can see the most recent assignments here or click the button to view all of them.

The page defaults to the Open Assignments tab. These are the individual courses, tasks, or tests that you have not yet completed.

You can sort them by Type or Name just by clicking the heading. You can also sort by the Start Date, Due Date or the assignment Status. If an assignment is past due, a notice appears here in red.

Click on the Agendas tab to see the Agendas that are still being worked on. Content is listed in the recommend order so follow that path.

For example, this Agenda directs us to take this course first. When that is completed, you can easily move on to the next one just by clicking Yes when prompted.

You can quickly see the Agenda Name, the Start Date, Due Date, the total number of items in the agenda, the time it will take to view all the courses and the current percent complete. So, if you have an agenda with 3 courses and a test and you have only watched one course, you will see a 25% complete rate. Make sense?

Roles shows you the role--or roles--associated with your user. Expand the role to see the related content agendas, and then work through the agendas in the order listed.

All Assignments lists all individual assigned courses, tests, and tasks even if they are complete.

This same exact information is also available from the side menu under Assignments, My Assignments.

### **My Registrations**

1

A registration is made when you sign up for a live or online course taught by an instructor. These are usually associated with a fee.

From the Epicor Learning Center Home Page, you can see all the registrations associated with your user. Click the My Registrations button.

At a glance, you can view your current live course or course suite registrations along with any you took in the past. Live courses also note the location they occurred in.

Take a quick look to your left and you see another path to this same data from the Course Catalog menu.

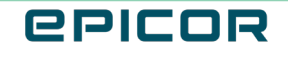

### **My Transcript**

When you complete content such as courses, tests and full agendas, they appear in your Transcript. Even if the material was not assigned, it will still appear here if you reached a completed status.

From the side menu expand Transcripts and then choose My Transcript.

The results are organized by Courses, Tests, Tasks, Accomplishments and Agendas. Each shows you the Name and Description.

You can sort Courses by the Completed Date and view the length in minutes.

Tests show your score, if you passed or failed, how many times you took the test, and the date you passed or completed it.

Tasks and Accomplishments show similar data along with Agendas.

Remember, you must complete an item before it will appear in your transcript.

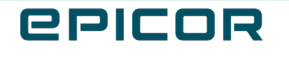

The contents of this document are for informational purposes only and are subject to change without notice. Epicor Software Corporation makes no guarantee, representations or warranties with regard to the enclosed information and specifically disclaims, to the full extent of the law, any applicable implied warranties, such as fitness for a particular purpose, merchantability, satisfactory quality or reasonable skill and care. This document and its contents, including the viewpoints, dates and functional content expressed herein are believed to be accurate as of its date of publication. The usage of any Epicor software shall be pursuant to the applicable end user license agreement and the performance of any consulting services by Epicor personnel shall be pursuant to applicable standard services terms and conditions. Usage of the solution(s) described in this document with other Epicor software or third party products may require the purchase of licenses for such other products. Epicor, the Epicor logo, and are trademarks of Epicor Software Corporation, registered in the United States and other countries. All other marks are owned by their respective owners. Copyright © 2021 Epicor Software Corporation. All rights reserved.

#### **About Epicor**

Epicor Software Corporation drives business growth. We provide flexible, industry-specific software that is designed around the needs of our manufacturing, distribution, retail, and service industry customers. More than 40 years of experience with our customers' unique business processes and operational requirements is built into every solution in the cloud, hosted, or on premises. With a deep understanding of your industry, Epicor solutions spur growth while managing complexity. The result is powerful solutions that free your resources so you can grow your business. For more information, <u>connect with Epicor</u> or visit <u>www.epicor.com</u>.

## **epicor**

#### **Corporate Office**

804 Las Cimas Parkway Austin, TX 78746 USA Toll Free: +1.888.448.2636 Direct: +1.512.328.2300 Fax: +1.512.278.5590 Latin America and Caribbean Blvd. Antonio L. Rodriguez #1882 Int. 104 Plaza Central, Col. Santa Maria Monterrey, Nuevo Leon, CP 64650 Mexico Phone: +52.81.1551.7100 Fax: +52.81.1551.7117

No. 1 The Arena Downshire Way Bracknell, Berkshire RG12 1PU United Kingdom Phone: +44.1344.468468 Fax: +44.1344.46800

#### Europe, Middle East and Africa

Asia

238A Thomson Road #23-06 Novena Square Tower A Singapore 307684 Singapore +65.6333.8121 Fax: +65.6333.8131

#### Australia and New Zealand

Suite 2 Level 8, 100 Pacific Highway North Sydney, NSW 2060 Australia Phone: +61.2.9927.6200 Fax: +61.2.9927.6298